## **STEP BY STEP GUIDE FOR ONLINE APPLICATION**

## 1. Go to https://admissions.abuad.edu.ng/

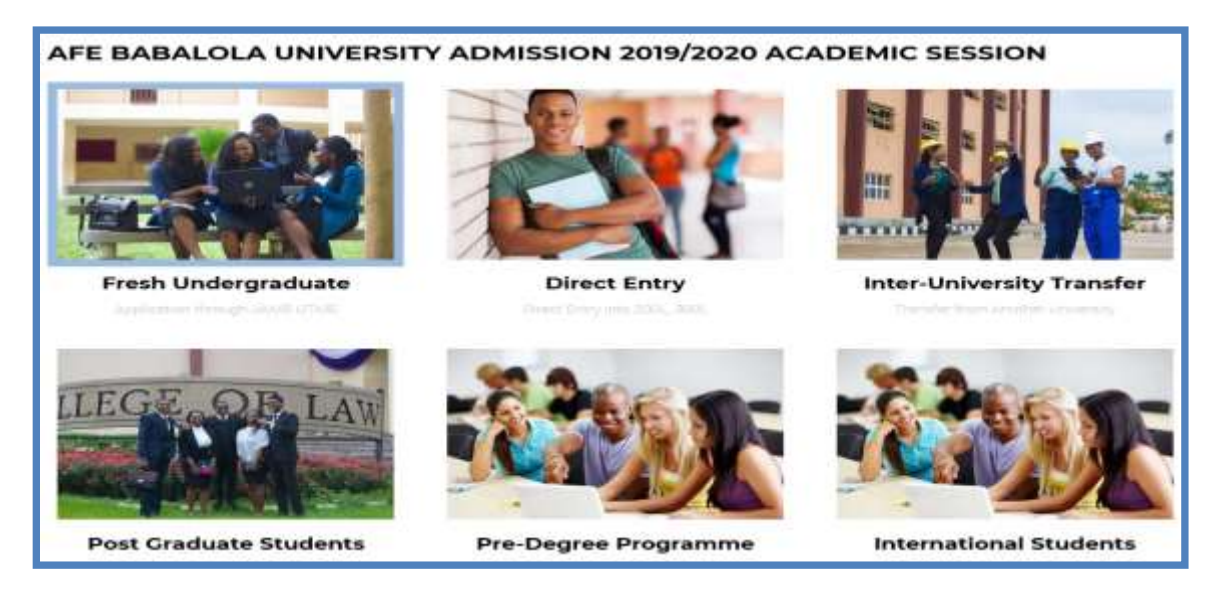

- 2. On the main page, click on your admission category, e.g. "Fresh Undergraduate".
- 3. Click on "Get Started".

| Undergraduate                                                                                            | Admission                                                                        |
|----------------------------------------------------------------------------------------------------|----------------------------------------------------------------------------------|
| Are you a new applicant? Get<br>started by paying your<br>application fee to gain access<br>to the form. | Have you paid for the application? Here you continue to fill the form. Goodluck! |
| Get Started Click                                                                                        | Login to Continue your Application                                               |

**4.** Create your Portal account by entering the required details in the spaces provided, and then click on *"Register"*.

| Create Account |                        |  |  |  |
|----------------|------------------------|--|--|--|
| -              | Enter Your Names       |  |  |  |
| ف              | Enter Your Phonenumber |  |  |  |
|                | Enter Your Email       |  |  |  |
|                | Enter Your Password    |  |  |  |
|                | Retype Password        |  |  |  |
|                | Register               |  |  |  |

**5.** Login to the portal on the next page by entering your email address and password as provided in the previous page. Then click on *"Login"*.

|           | AFE BABALOLA Admission Login      |
|-----------|-----------------------------------|
| APPLICAN  | Applicant Email Enter your email  |
|           | Enter your chian                  |
| Q.        | Password. Enter your password     |
|           | Login Click on "Login"            |
|           | Sign Op/Purchase Application Form |
| Forgot Pa | issword                           |

6. After logging in to the portal, click on "Start your Application".

| Admisso<br>Portal | AFE BABALOLA<br>UNIVERSITY                                                                                                    | 1   |
|-------------------|----------------------------------------------------------------------------------------------------|-----|
|                   | SCREENING DATE: Please check back later                                                                                                    |     |
| DASHBOAIID        | ADMISSION GUIDELINES                                                                                                    |     |
|                   | STARLYOUR<br>APPRICATION Click here                                                                                                    |     |
| and more as       | ADMISSION REQUIREMENTS                                                                                                    |     |
|                   | Entry by Unified Tertiary Matriculation Examination (UTME)                                                                                                    |     |
| CHECK ADMISSION   | (i) Five O'Level (WAEC, NECO, GCE, NABTEB and IGCSE) Credit passes at one sitting to include English Language, Mathematics, Literature in English<br>and any other 2 Social Sciences or Arts Subjects are required for admission into College of Law. | sh, |
| (antitional)      | (i) Five O'Level(WAEC, NECO, GCE, NABTEB and IGCSE)Credit passes at one sitting to include English Language, Mathematics, Chemistry, Physics                                                                                                    | and |

**7.** On the next page select the appropriate answer *"Yes"* or *"No"* if ABUAD is your first choice in UTME and then click on *"Confirm Payment Details"*.

| Payment for Afe Babalola University Admission Form |
|----------------------------------------------------|
|                                                    |
| Sample Applicant                                   |
| 080                                                |
| sample_appl@yahoo.com                              |
| Is Afe Babalola University your First Choice?      |
| OYes ONo Select "Yes" or "No"                      |
| Total Amount in Naira:                             |
| 0                                                  |
| Confirm Payment Details                            |

8. On the next screen, click on "Proceed to Payment".

| Payment Confirmation for Admission Form                                                                                                    |
|----------------------------------------------------------------------------------------------------|
| Interswitch Payment Processor                                                                                                    |
| 5 <u>1</u>                                                                                                    |
| Hello, Sample Applicant,                                                                                                    |
| You are about to pay N10800.00 for your Admission Form with                                                                                                    |
| Transaction Reference ADM19798924922                                                                                                    |
| Amount payable :<br>N10800.00                                                                                                    |
| Proceed to Payment>>> Click here                                                                                                    |
| After making payment online, kindly return to the admission portal to proceed by completing the online form, after which you must print out the Application Form which is to be presented at the screening centre. |

**9.** On the next screen, copy the Tansaction ID, as it will be needed on the Quickteller payment platform. Then click on "Continue". You will be redirected to Quickteller platform where you will use your ATM card to make payment.

|                    | Afe Babalola Univerisity Admission Form F | Click here to copy  |
|--------------------|-------------------------------------------|---------------------|
| Kindly Copy (      | the Transaction ID below, you will need   | it age.             |
| Transaction<br>ID: | ADM24829232497                            | Copy Transaction ID |
| Email:             | sample_appl@yahoo.com Click to Continue   | 2<br>Click here     |

**10.** On the next screen, enter your email or phone number (preferably that of the card owner), paste the Transaction ID as copied in the previous page, select the *"ABUAD UNDERGRADUATE ADMISSION FEE"* option, then click on *"Continue"*.

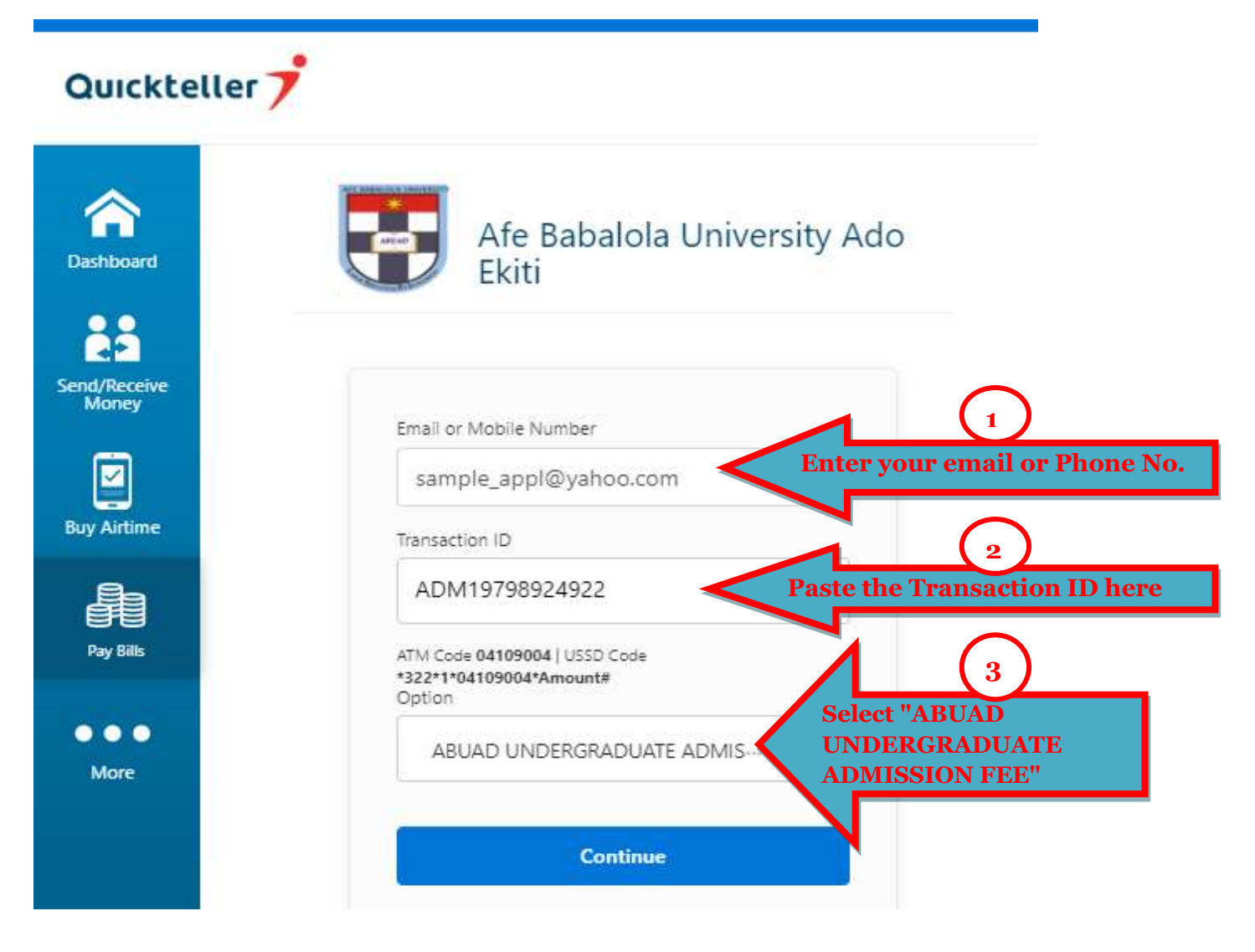

**11.** On the next screen, enter your ATM Card number; select your Account Type, enter your Card Expiry Date, CVV and Pin in the spaces provided and then click on *"Pay"* to continue.

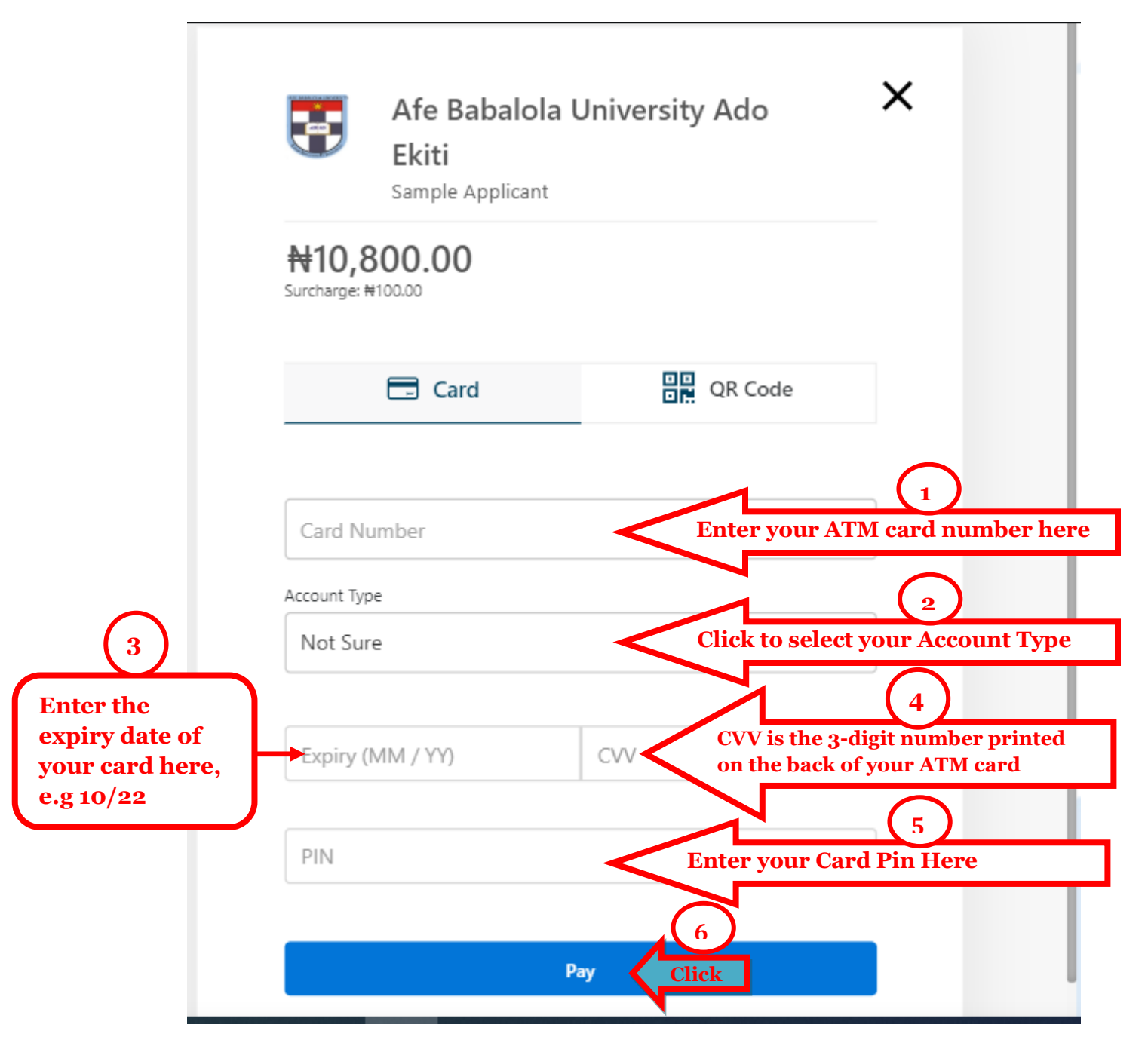

**12.** An OTP (One-time password) may be sent as SMS or email to the phone number or email attached to the bank account from which the payment is being made. Open the message to view the OTP and enter it in the space provided on your screen. You will immediately be notified on your screen if your payment is successful or not. **13.** After successful payment, you will be granted access to the online application form. Return to the admission portal - <u>https://admissions.abuad.edu.ng/</u> and click on *"LOGIN"* on the Main menu. To get to this page directly, go to <u>https://admissions.abuad.edu.ng/under/ApplicantLogin</u>

**14.** Login again to the portal by entering your email and password.

15. Click on "CONTINUE APPLICATION"

| Admission<br>Portal       | $ \begin{array}{c}                                     $                                                                                                    |
|---------------------------|----------------------------------------------------------------------------------------------------|
|                           | SCREENING DATE: Please check back later                                                                                                    |
| DASHBOARD                 | ADMISSION GUIDELINES                                                                                                    |
|                           |                                                                                                    |
| CONTINUE APPLICATION      | CONTINUE Click here                                                                                                    |
| Ð                         | ADMISSION REQUIREMENTS                                                                                                    |
| PRINT PHOTOCARD           | Entry by Unified Tertiary Matriculation Examination (UTME)                                                                                                    |
| 0                         | (i) Five O'Level (WAEC, NECO, GCE, NABTEB and IGCSE) Credit passes at one sitting to<br>include English Language, Mathematics, Literature in English, and any other 2 Social<br>Sciences or Arts Subjects are required for admission into College of Law. |
| CHECK ADMISSION<br>STATUS | (ii) Five O'Level(WAEC, NECO, GCE, NABTEB and IGCSE)Credit passes at one sitting to<br>include English Language, Mathematics, Chemistry, Physics and Biology are required for<br>admission into the MBBS and Nursing Science Programmes.                  |

**16.** Complete your application by entering the required details in the spaces provided. Each tab opens up automatically after completing the previous one.

| Admission<br>Portal           AFE BABALOLA           V N I V F B S I T V           Each of these tabs opens up automati<br>after completing the previous one. Kindle<br>the forms and upload your passport. |                          |              |              |      |                       |                 | )     |  |
|----------------------------------------------------------------------------------------------------|--------------------------|--------------|--------------|------|-----------------------|-----------------|-------|--|
| DASHBOARD                                                                                                    | Biodata O'Level Result 1 | Two Sittings | UTME Details | Next | of Kin/Parent info    | Upload Passport | Print |  |
|                                                                                                    |                          |              |              |      |                       |                 |       |  |
| VTINUE APPLICATION                                                                                                    | *Required Field          |              |              |      |                       |                 |       |  |
|                                                                                                    | Surname:                 |              |              |      | First name:           |                 |       |  |
| RINT PHOTOCARD                                                                                                    | Enter Your Surname       |              |              | *    | Enter Your First Name |                 |       |  |
| 8                                                                                                    | Othername:               |              |              |      | Sex:                  |                 |       |  |
| CHECK ADMISSION                                                                                                    | Enter Your Othername     |              |              |      | -Choose Sex-          |                 |       |  |
| STATUS                                                                                                    | Date of Birth:           |              |              |      | Email:                |                 |       |  |
|                                                                                                    | mm / dd / yyyy           |              |              |      | enteryourema          | ait             |       |  |
| PRINT ADMISSION<br>LETTER                                                                                                    |                          |              |              |      |                       |                 |       |  |
|                                                                                                    | Phone Number:            |              |              |      | Religion:             |                 |       |  |
|                                                                                                    | Enter your phone number  |              |              | *    | -Choose Religio       | n-              |       |  |
| MY                                                                                                    |                          |              |              |      |                       |                 |       |  |

## 17. After completing the process, print out your Screening Photocard and Application form which are to be presented at the screening centre.

## <u>NB</u>

Only applicants who make online payment *via the above steps* will have access to the online form. If you make payment directly to the designated bank accounts for admission form, you will *NOT* have access to the online form. You have to visit one of the designated selling points with your proof of payment to obtain the manual Application Form which is to be filled manually. The manual form is also to be presented at the screening centre.